## How to Change Time Zone in Office 365 for Outlook/Teams...

## • Sign in to Office 365

- o Open Outlook
  - Click on Gear icon for "Settings" in upper right corner near profile
  - Click on View all Outlook settings link

|                                                                                                    | 🕏 🐵 ? 🖘 🗘 🗤                                                                                                    |
|----------------------------------------------------------------------------------------------------|----------------------------------------------------------------------------------------------------|
|                                                                                                    | s .tings ×                                                                                                    |
|                                                                                                    | ✓ Search Outlook settings                                                                                                    |
| e for free<br>o download the app.<br>end link<br>gree to receive a one-<br>bile phone number.<br>ard SMS rates apply.<br>vacy Statement.                                                                                                    | Theme<br>Theme<br>The Theme<br>The Theme<br>The The The The The The The The The The |
| <i>h</i>                                                                                                    | Focused Inbox ①                                                                                                    |
| 928 area area area area area area area are                                                                                                    | Desktop notifications                                                                                                    |
| 10     20     21     22     23       12     22     23     23     23       12     24     24     23     23       12     24     24     23     23       12     24     24     24     23       12     24     24     24     24       12     24     24     24     24       12     24     24     24     24       14     24     24     24     24       14     24     24     24     24       14     24     24     24     24       14     24     24     24     24       14     24     24     24     24       14     24     24     24     24       14     24     24     24     24       14     24     24     24     24       14     24     24     24     24 | Full Medium Compact                                                                                                    |
| Process at historia factors Carteriore from A UT Carterior for A UT Carteriore                                                                                                    | Conversation view ◎ -                                                                                                    |

- Then under General settings tab
  - Select Language and Time top of list
  - Change Current time zone to (UTC-05:00) Eastern Time (US & Canada)

| × |
|---|
|   |
|   |
| ~ |
|   |
| ~ |
|   |
| ~ |
|   |
| ~ |
|   |
|   |
|   |